「絞り込み検索・1株配当金の使い方」 ニューラルネットシステム株) 富士栄

絞り込み検索の63番に「1株配当金」検索があります。 これは、「業績手入力」にある1株配当のデータについて検索するものですが、 この度、配当利回りのデータをCSVファイルへ落ちるように改良しました。

このプログラムはホームページの「プログラム修正」のページにありますのでそちらか らダウンロードしてください。

「プログラム修正」のページ

http://www.neuralnet.co.jp/user/progdl.html

注意点

業績手入力のデータは、予想値の場合が多いですからあくまでも目安としてご利用下 さい。

業績データの更新は、弊社が月1回しております。データの正確さを保証するもので はありません。よって、今回の配当利回りも目安としてご利用ください。

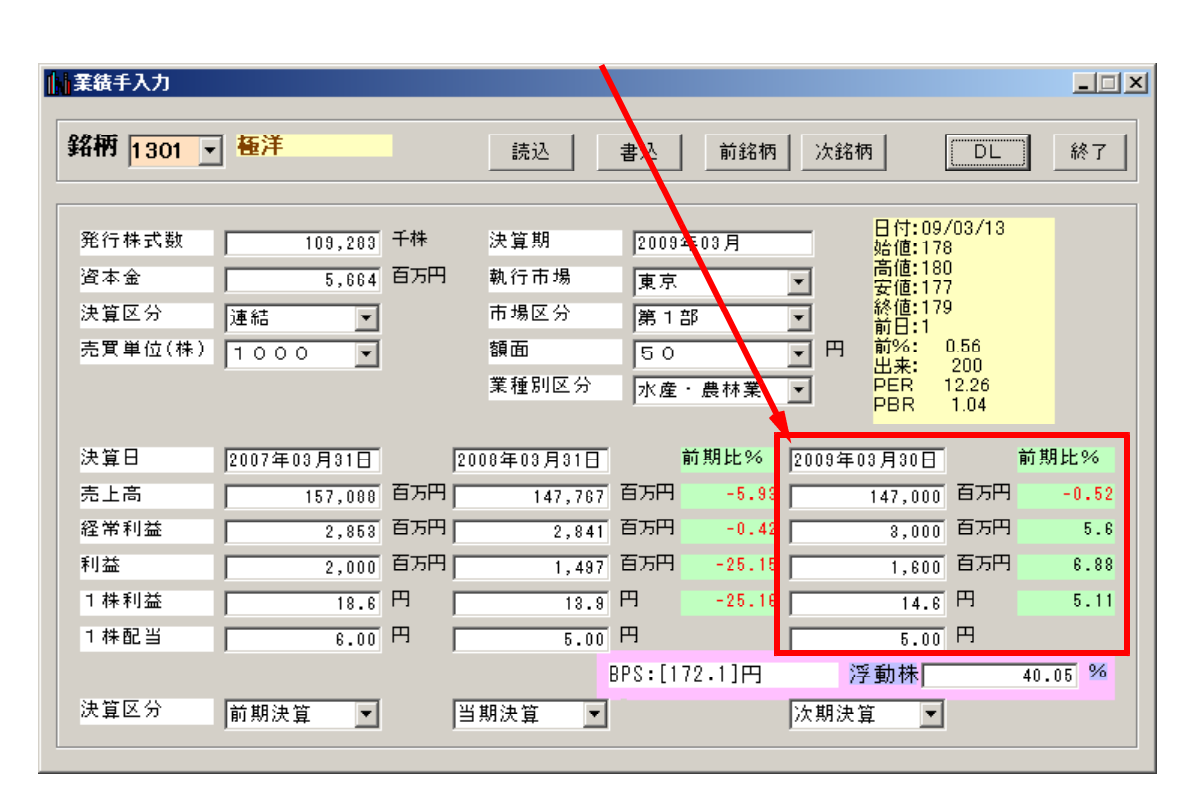

配当利回りの計算は、現在の株価に対する配当金の割合を%であらわしたものです。

配当金 ÷ 株価 × 100です。

例えば配当金が5円、株価が100円なら5%といった具合です。

それでは今回の改良点がどのように出力されるのか試してみたいと思います。

#### 手順

「絞り込み検索」をクリックします。

## 今回使用する項目 🔪

| ◎ 絞り込み検索[Ver6.10] 2008/09 |                            |                  |                 |               |  |  |  |  |  |  |
|---------------------------|----------------------------|------------------|-----------------|---------------|--|--|--|--|--|--|
| 連続検索設定各検                  | 連続検索設定     各検索初期設定     閉じる |                  |                 |               |  |  |  |  |  |  |
| 1.移動平均GC·DC               | 21.ベータ値                    | 41.資本金           | 61.検索対象銘柄選択     | 81.回帰直線       |  |  |  |  |  |  |
| 2.移動平均日柄                  | 22ホリンジャーハント・上下抜            | 42.発行株·浮動株       | 62.最安値本数検索      | 82.PBR·BPS    |  |  |  |  |  |  |
| 3.株価と移動平均                 | 23.JP法検索                   | 43.出来高発行株比       | 63.1株配当金        | 83.6本値比較      |  |  |  |  |  |  |
| 4.十字線                     | 24.一目均衡表検索                 | 44. <b>業種区</b> 分 | 64.MACD検索       | 84.転換検索       |  |  |  |  |  |  |
| 5.窓空け                     | 25.連続 陽線·陰線                | 45. <u>上</u> 場区分 | 65.DMI検索        | 85.新波動検索      |  |  |  |  |  |  |
| 6.株価指定                    | 26.酒田五法                    | 46.1株当たり売上高      | 66.最大株価変化率      | 86.最大出来高-高安抜け |  |  |  |  |  |  |
| 7.足取り                     | 27.RJ指数                    | 47.売上高経常利益率      | 67.複移動平均線       | 87.業績コメント検索   |  |  |  |  |  |  |
| 8.当日株価変化率                 | 28.最大出来高                   | 48.EPS黑字·赤字転換    | 68.P&F転換検索      | 88.売買代金検索     |  |  |  |  |  |  |
| 9.期間指定変化率                 | 29.生弾&弾性値クロス               | 49.経常利益黒·赤字転換    | 69.売買単位(単元株数)   |               |  |  |  |  |  |  |
| 10.ボックス圏抜け                | 30.ストキャスティクス(GC・DC)        | 50.利益黑字·赤字転換     | 70.買付金額         |               |  |  |  |  |  |  |
| 11.新值N本足·足取归              | 31.パラホツックフ ライスシステム         | 51.PER•PEG       | 71.ローソク足型       |               |  |  |  |  |  |  |
| 12.株価位置                   | 32.超逆張り検索                  | 52.経常利益伸び率       | 72.RCI(加速度指数)検索 |               |  |  |  |  |  |  |
| 13.株価日柄                   | 33.ORレシオ                   | 53.売上高伸び率        | 73.ユーザー銘柄管理     |               |  |  |  |  |  |  |
| 14.出来高連続増加·減少             | 34.総合分析検索                  | 54.EPS伸び率        | 74.検索結果→銘柄シート   |               |  |  |  |  |  |  |
| 15.出来高水準                  | 35.ハイ・ローバンド検索              | 55.利益伸び率         | 75.検索結果→持株シート   |               |  |  |  |  |  |  |
| 16.BCOND検索                | 36.高値 安値線検索                | 56.株価売上高倍率(PSR)  | 76.業績相場欄計算      |               |  |  |  |  |  |  |
| 17.WORK検索                 | 37.相対的弱気指数検索               | 57.1株利益(EPS)     | 77.業績相場欄表示      |               |  |  |  |  |  |  |
| 18.エキスパート推論               | 38.ストップ高・安銘柄検索             | 58.信用残検索         | 78.相場欄計算        |               |  |  |  |  |  |  |
| 19.株価と移動平均(2)             | 39.上ひげ・下ひげ検索               | 59.移動平均間力イリ      | 79.相場欄表示        |               |  |  |  |  |  |  |
| 20.相関係数                   | 40.テクニカル評価検索               | 60.出来高移動平均       | 80.検索結果         |               |  |  |  |  |  |  |

「61.検索対象銘柄選択」から「貸借銘柄」を選択し、「選択実行」をクリックしま す。

| 選択実行 取り消し 登録 閉じる<br>○ 全銘柄<br>○ 東証<br>○ 東証1部<br>○ 東証2部<br>○ 大証<br>○ 大証<br>○ 大語<br>○ 大語<br>○ 大語<br>○ 大語<br>○ 大語<br>○ 大語<br>○ 大語<br>○ 大語<br>○ 大語<br>○ 大語<br>○ 大語<br>○ 大語<br>○ 大語<br>○ 大語<br>○ 大語<br>○ 大語<br>○ 大語<br>○ 大語<br>○ 大語<br>○ 大語<br>○ 大語<br>○ 大語<br>○ 大語<br>○ 大語<br>○ 大語<br>○ 大語<br>○ 大語<br>○ 大語<br>○ 大田<br>○ 大田 | 警61.検索対象銘柄選択                                                                                                    | <u>_   X</u> |
|----------------------------------------------------------------------------------------------------|----------------------------------------------------------------------------------------------------|--------------|
| <ul> <li>全銘柄</li> <li>東証</li> <li>東証1部</li> <li>東証2部</li> <li>大証</li> <li>大証</li> <li>大証1部</li> <li>大証2部</li> <li>大証2部</li> <li>大証2部</li> <li>名証</li> <li>ジャスダック(JAS)</li> <li>日経平均採用銘柄</li> <li>日経300採用銘柄</li> <li>日経300採用銘柄</li> <li>日経300採用銘柄</li> <li>その他・地方上場</li> <li>その他・地方上場</li> <li>その他・地方上場</li> <li>子の他・地方上場</li> <li>子術槽理シート</li> <li>番</li> </ul>                                                                                                    | 選択実行取り消し登録                                                                                                    | 閉じる          |
|                                                                                                    | <ul> <li>全銘柄</li> <li>夏証</li> <li>夏証1部</li> <li>夏証2部</li> <li>大証</li> <li>大証2部</li> <li>大証2部</li> <li>大証2部</li> <li>名証</li> <li>ジャスダック(JAS)</li> <li>日経300採用銘柄</li> <li>日経300採用銘柄</li> <li>日経300採用銘柄</li> <li>その他・地方上場</li> <li>ユーザー銘柄シート</li> <li>賃借銘柄</li> <li>子森管理シート</li> </ul> |              |

今回は仮に貸借銘柄としました。

### 次は、「63.1株配当金」をクリックします。

| 🐼 63.1 <b>株配</b> 当金       |                         |
|---------------------------|-------------------------|
| 検索条件                      | 検索種別:日付                 |
| 実行<br>中止<br>登録<br>1 株配当金が | 閉じる<br>用以上~ 9999999 円以下 |
|                           |                         |
|                           |                         |

ここで、わざと全部の対象銘柄を合格させるために1円以上9999999円とします。こうすれば、全部の銘柄が合格します。

検索日は、変更出来ません。常に最新のデータについて調べます。 これは、1株配当データのうち常に最新の部分しか検索出来ないためです。 過去の2期分の1株価配当データについては検索できません。

| 🛃 63.1株配当金                                                               |  |
|--------------------------------------------------------------------------|--|
|                                                                          |  |
| <ul> <li>検索種別</li> <li>● 日足検索</li> <li>● 日足検索</li> <li>● 月足検索</li> </ul> |  |
| <ul> <li>検索日</li> <li>● 検索日選択</li> <li>日付読込</li> <li>検索日付入力</li> </ul>   |  |
| 2009/03/13 <u>20090313</u> <u>チェック</u><br>◎ 常に直近                         |  |
| ★★★★ 日前を検索                                                               |  |

ここの項目しか検索対象にならないため。検索日は常に直近となります。

| 業績手入力                           |                                  |                      |                                    |                                            |                        |                                                                                                    |                                                    | _ 🗆 X                |
|---------------------------------|----------------------------------|----------------------|------------------------------------|--------------------------------------------|------------------------|----------------------------------------------------------------------------------------------------|----------------------------------------------------|----------------------|
| 銘柄 <mark>1301 -</mark>          | 極洋                               |                      | 読逸                                 | 書込                                         | 前銘柄                    | 次銘柄                                                                                                    | DL                                                 | 終了                   |
| 発行株式数<br>資本金<br>決算区分<br>売買単位(株) | 109,283<br>5,664<br>連結<br>1000 ¥ | 千株<br>百万円            | 決算期<br>執行市場<br>市場区分<br>額面<br>業種別区分 | 2009 <sup>2</sup><br>東京<br>第12<br>50<br>水産 | ∓03月<br>8<br>· 農林業     | 日付:09<br>始値:17<br>始値:17<br>子 新信:17<br>前日:17<br>前日:17<br>子 四<br>日(10)<br>始値:17<br>前日:17<br>前日:18<br>(11)<br>前号:18<br>日(10)<br>始値:17 | /03/13<br>8<br>0<br>7<br>9<br>0.56<br>200<br>12.26 |                      |
| 決算日<br>売上高<br>経常利益              | 2007年03月31日<br>157,080<br>2,858  | [2<br>百万円 [<br>百万円 [ | 0008年03月31日<br>147,767<br>2,841    | ,<br>百万円<br>百万円                            | 前期比%<br>-5.93<br>-0.42 |                                                                                                    | 1.04<br>首万円<br>百万円                                 | ↑期比%<br>-0.52<br>5.6 |
| 利益<br>1株利益<br>1株配当              | 2,000                            |                      | 1,497<br>13.9<br>5.00              | 百万円<br>円<br>円                              | -25.15<br>-25.16       | 1,600<br>14.6<br>5.00                                                                                                    | 百万円<br>円<br>円                                      | 6.88<br>5.11         |
| 決算区分                            | 前期決算                             | È                    | 当期決算 ▼                             | 3PS:[17                                    | 2.1]円                  | 浮動株 <br> 次期決算 <mark>▼</mark>                                                                                                    | [                                                  | 40.05 %              |

他の業績データを使った検索も常に直近です。

検索が終了するとCドライブの[WinJPDta]フォルダに[63.1株配当金.csv]と いうファイルが出来ます。

これが今回改良して出力されたファイルです。

早速エクセルから開いてみましょう。

通常のパソコンの設定ですと、[63.1株配当金.csv]をダブルクリックすると自然に次ページのようにエクセルから内容が表示されます。

## エクセルからの表示

このように表示されます。

|                                                                  |                                                               |               | .∃ <u>æ.</u> €8¥             |        |          |      |     |   |  |
|------------------------------------------------------------------|---------------------------------------------------------------|---------------|------------------------------|--------|----------|------|-----|---|--|
|                                                                  | 図 ファイル(E) 編集(E) 表示(V) 挿入① 書式(Q) ツール(T) データ(D) ウィンドウ(W) ヘルプ(H) |               |                              |        |          |      |     |   |  |
| Adobe PDF( <u>B</u> )                                            |                                                               |               |                              |        |          |      |     |   |  |
| i 🗅 📂 🚂 💪 🚑 🛃 🔍 Ι Σ + ½↓ 👭 📖 🖓 i 🔁 📆 🖏 関 i 🔕 🖓 i 🙆 🖓 i 🖉 i 🖉 i 🖉 |                                                               |               |                              |        |          |      |     |   |  |
|                                                                  | A1                                                            | -             | <i>f</i> <sub>x</sub> 200903 | 13     |          |      |     |   |  |
|                                                                  | А                                                             | В             | С                            | D      | Е        | F    | G   | н |  |
| 1                                                                | 20090313                                                      |               |                              |        |          |      | 1   |   |  |
| 2                                                                | No.                                                           | ⊐−⊦           | 銘柄名                          | 株価     | 1株配当     | 配/株% |     |   |  |
| 3                                                                | 1                                                             | 1301          | 極洋                           | 179    | 5        | 2.79 |     |   |  |
| 4                                                                | 2                                                             | 1332          | 日本水産                         | 236    | 10       | 4.24 |     |   |  |
| 5                                                                | 3                                                             | 1334          | マルハニチ                        | 127    | 3        | 2.36 |     |   |  |
| 6                                                                | 4                                                             | 1377          | サカタのタキ                       | 1189   | 5        | 0.42 |     |   |  |
| 7                                                                | 5                                                             | 1378          | 雪国まいた                        | 359    | 10       | 2.79 |     |   |  |
| 8                                                                | 6                                                             | 1379          | ホクト                          | 1625   | 52       | 3.2  |     |   |  |
| 9                                                                | 7                                                             | 1414          | ショーボンド                       | 1886   | 30       | 1.59 |     |   |  |
| 10                                                               | 8                                                             | 1515          | 日鉄鉱業                         | 272    | 7        | 2.57 |     |   |  |
| 11                                                               | 9                                                             | 1518          | 三井松島盾                        | 73     | 3        | 4.11 |     |   |  |
| 12                                                               | 10                                                            | 1605          | 国際石油腸                        | 675000 | 8000     | 1.19 |     |   |  |
| 13                                                               | 11                                                            | 1661          | 関東天然国                        | 532    | 10       | 1.88 |     |   |  |
| 14                                                               | 12                                                            | 1662          | 石油資源開                        | 3800   | 40       | 1.05 |     |   |  |
| 15                                                               | 13                                                            | 1701          | 昭和KDE                        | 86     | 3        | 3.49 |     |   |  |
| 16                                                               | 14                                                            | 1702          | 共立マテリ                        | 220    | 8        | 3.64 |     |   |  |
| 17                                                               | 15                                                            | 1712          | ダイセキ環                        | 163000 | 1200     | 0.74 |     |   |  |
| 18                                                               | 16                                                            | 1716          | 第一カッター                       | 661    | 10       | 1.51 |     |   |  |
| 19                                                               | 17                                                            | 1719          | 間組                           | 82     | 1.5      | 1.83 |     |   |  |
| 20                                                               | 18                                                            | 1721          | コムシスホ                        | 794    | 20       | 2.52 |     |   |  |
| 21                                                               | 19                                                            | 1766          | 東建コーポ                        | 2050   | 115      | 5.61 |     |   |  |
| 22                                                               | 20                                                            | 1780          | ヤマウラ                         | 162    | 5        | 3.09 |     |   |  |
|                                                                  | ▶ N\ <u>63.1</u> 株                                            | <u>配当金</u> /~ | → ┌┼ 2曲 ≞九                   | 1      | <u> </u> | 0.40 |     |   |  |
| - 図形の調整(R)・ 📐   オートシェイブ(U)・ 🔪 🗖 🔿 🖾 🔲 🖓 🖓 🖓 🖌 🖌 🗸 💻 📲            |                                                               |               |                              |        |          |      |     |   |  |
| עדב                                                              |                                                               |               | /                            |        |          |      | NUM |   |  |

「配/株%」の部分が配当利回りです。

通常、配当の権利日が過ぎると配当分株価も安くなります。

これが例えば3月に発生する配当落ちです。

ー旦株価が下落し、もとの水準まで戻れば、配当をまるまる取れるという理屈ですが、 そう易々とは儲からないのが相場です。

銘柄選択は必要でしょう。

ただ単に配当がいいからというよりも、一旦配当落ちしても戻るだろうという銘柄を 選択しないといけないからです。

長期投資の場合は、つぶれそうもない銘柄となります。

それでは、このデータを並び替えてみます。

# 配当利回りの良い順に並び替え

1

この表をよく見てください。 明らかに矛盾したデータがあります。 これらは、主に株式併合によるものです。

| 💌 Mi | crosoft Exce       | l = 63.14    | 株配当金.csv                                          |         |                   |           |                   |
|------|--------------------|--------------|---------------------------------------------------|---------|-------------------|-----------|-------------------|
|      | ファイル(E) 編          | 集(E) ま       | 表示── 挿入① 書式○                                      | ) ツール(エ | ) データ( <u>D</u> ) | ウィンドウ(W)  | ヘルプ(円)            |
| Ado  | be PDF( <u>B</u> ) |              |                                                   |         |                   |           | _ & ×             |
| 10   | 😂 🛃 🖪 🗿            | ] 🖪 [        | <u>Δ</u>   Σ - <u>A</u> ↓ <u>A</u> ↓ [ <u>↓</u> ] |         | 🔁 🖏 📜             | 🔼 🗋 💩 -   | - 🛯 : 🖾 🗒 : 🥭 📱   |
|      | A1                 | -            | <i>f</i> <sub>∗</sub> 20090313                    |         |                   |           |                   |
|      | A                  | В            | С                                                 | D       | E                 | F         | G 🔺               |
| 1    | 20090313           |              |                                                   |         |                   |           |                   |
| 2    | No.                | コード          | 銘柄名                                               | 株価      | 1株配当              | 配/株%      |                   |
| 3    | 1229               | 8316         | 三井住友フィナン                                          | 2850    | 7050              | 247.37    |                   |
| 4    | 1008               | 7615         | 京都きもの友禅                                           | 643     | 1230              | 191.29    |                   |
| 5    | 315                | 3893         | 日本製紙グループ                                          | 2145    | 4040              | 188.35    |                   |
| 6    | 1464               | 9432         | NTT                                               | 3510    | 5555              | 158.26    |                   |
| 7    | 464                | 4680         | ラウンドワン                                            | 657     | 1010              | 153.73    |                   |
| 8    | 392                | 4324         | 電通                                                | 1435    | 2020              | 140.77    |                   |
| 9    | 1395               | 9020         | 東日本旅客鉄道                                           | 4990    | 5555              | 111.32    |                   |
| 10   | 1285               | 8409         | 八千代銀行                                             | 3390    | 3535              | 104.28    |                   |
| 11   | 1297               | 8515         | アイフル                                              | 79      | 20                | 25.32     |                   |
| 12   | 1381               | 8893         | 新日本建物                                             | 89      | 15                | 16.85     |                   |
| 13   | 1317               | 8564         | 武富士                                               | 321     | 50                | 15.58     |                   |
| 14   | 989                | 7523         | <b>オ</b> ールビバン                                    | 268     | 35                | 13.06     |                   |
| 15   | 883                | 6932         | 遠藤照明                                              | 119     | 15                | 12.61     |                   |
| 16   | 1379               | 8887         | リベレステ                                             | 46400   | 5000              | 10.78     |                   |
| 17   | 192                | 274          | ハイブリッド・サ                                          | 9850    | 1000              | 10.15     |                   |
| 18   | 1376               | 8877         | 日本エスリード                                           | 345     | 35                | 10.14     |                   |
| 19   | 1325               | 8591         | オリックス                                             | 2070    | 200               | 9.66      |                   |
| 20   | 1470               | 9/45         | フォーバルテレコ                                          | 15630   | 1500              | 9.6       |                   |
| 21   | 1346               | 8718         | JPNホールディ                                          | 480     | 45                | 9.38      |                   |
| 22   | 1561               | 885          | シャルレ                                              | 326     | 30                | 9.2       |                   |
| 23   | 489                | 4819         | デジタルガレージ                                          | 54600   | 5000              | 9.16      |                   |
| 24   | 966                | 7420         | 佐鳥電機                                              | 332     | 30                | 9.04      |                   |
| 25   | 197                | 2778         | バレモ                                               | 227     | 20                | 8.81      |                   |
| 26   | 1337               | 8625         | 高木証券                                              | 71      | 6                 | 8.45      |                   |
| 27   | 15                 | 2429         | ワールドインテッ                                          | 15510   | 1300              | 8.38      |                   |
| 28   | 252                | 3205         | ダイドーリミテッ                                          | 515     | 43                | 8.35      |                   |
| 29   | 294                | 3712         | 情報企画                                              | 60000   | 5000              | 8.33      |                   |
| 30   | 53                 | 6440         | JUKI                                              | 62      | 5                 | 8.06      |                   |
| 14 4 | ▶ N\67.1幕          | <u>記当</u> 金7 |                                                   | Fot     | <b>I I ∩</b>      | 7.00      |                   |
| 図形   | の調整(2) - 🔓         |              | 9117W • ∖ ヽ □ (                                   |         | 4 3 8             | 🔏   🖑 - 🚽 | <u> • A</u> • = " |
| עדב  | ۴                  |              |                                                   |         |                   | NUM       |                   |

アイブル、新日本建物、武富士などはかなり配当利回りが高めですが、配当金以上に 株価が下がって戻ってこないかもしれません。 仕掛けたはいいが、損失とならないように銘柄選択は十分に考慮しましょう。